## Registrierung in ISO.Web Schooloffice

## So registrieren Sie sich einmalig in "ISO.Web Schooloffice"

- 1. Sie bekommen ein Einladungsmail von isap@ideal.bmbwf.gv.at
- 2. Öffnen Sie dieses Mail und klicken Sie auf "Passwort zurücksetzen"

| Guten Tag!                                                                                                    |
|----------------------------------------------------------------------------------------------------|
| Es wurde eine Änderung der Anmeldeinformationen für Ihr ISAP Konto angefordert. Wenn Sie diese Änderung beantragt haben, klicken Sie auf den untenstehenden Button. |
| Passwort zurücksetzen                                                                                                    |
| Die Gültigkeit des Buttons wird in 2 Tage verfallen.                                                                                                    |
| Sollten Sie keine Änderung vollziehen wollen, können Sie diese Nachricht ignorieren und an Ihrem Konto wird nichts geändert.                                        |
| Diese Nachricht wurde automatisch generiert. Bitte antworten Sie nicht darauf.                                                                                      |
| INTERCOM Austria GmbH<br>https://www.intercom-austria.at                                                                                                    |

**3.** Vergeben Sie sich selbst ein Passwort, bestätigen Sie dieses und klicken Sie auf "Absenden". Führen Sie nun die weiteren Schritte wie vorgegeben durch

|         |                                 | Deutsch v |
|---------|---------------------------------|-----------|
|         | Passwort aktualisieren          |           |
| A       | Sie müssen Ihr Passwort ändern. |           |
| Neues F | 'asswort                        |           |
| Passwo  | rt bestätigen                   |           |
| Passwo  | rt bestätigen<br>Absenden       |           |

**4.** Unter <u>https://schooloffice.bildung-bgld.gv.at</u> können Sie sich nun mit ihrer Benutzerkennung (Ihre Mailadresse, mit der Sie sich registriert haben) und Ihrem Kennwort, welches Sie sich vergeben haben, einloggen!